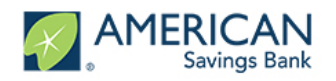

# Login To Your Account

 Open your Internet browser – please use Google Chrome (the application <u>will not</u> work on Internet Explorer)

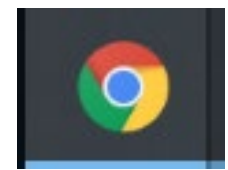

• Log into the portal via email link (you will receive a registration email similar to the one below)

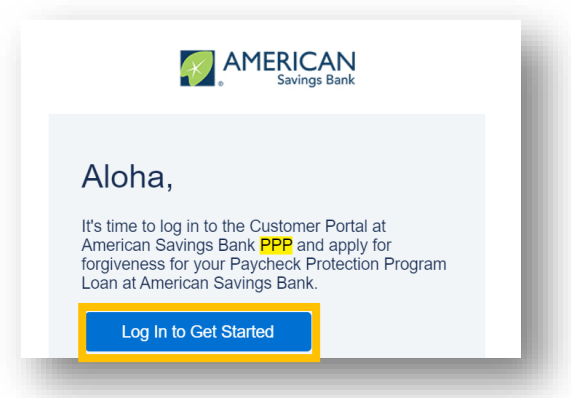

• For future logins, you can also access the portal here:

**INSTRUCTIONS** 

https://psomaster-16fa5354b62-171164-17256699144.force.com

- If this is your first time logging in, you will be prompted to create a password. Your username is the **email used to process your PPP application**
- If you do not remember your credentials, please navigate to "Forgot password?" on the bottom left of the page to reset your password

| Welcome back!<br>Log in to continue. |  |
|--------------------------------------|--|
| Email                                |  |
|                                      |  |
| Password                             |  |
| Forgot password?                     |  |
| Log In                               |  |
| New Customer? Sign Up                |  |

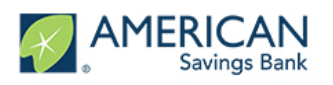

# Screen Overview

- Navigation bar (left side of the screen)
  - Shows your progress through the application. It can also be used to revisit a previous section by clicking on the associated link
- Help Box (right side of the screen)
  - These boxes provide you helpful information related to the questions in the application
- Next (green button, bottom of the screen)
  - Takes you to the next section of the forgiveness application
- Save and come back later (blue button, bottom of the screen)
  - You can always save and return to complete the application at a later time

| M MERCEN                          |                                                                                                    | 🚨 Duriel Teal                                                                                                    |
|-----------------------------------|----------------------------------------------------------------------------------------------------|----------------------------------------------------------------------------------------------------|
| THE PROCESS                       |                                                                                                    |                                                                                                    |
| APPLICATION                       |                                                                                                    |                                                                                                    |
| YOUR BUSINESS                     | Form 3500S Forgiveness Details                                                                                                    | Forgiveness Calculation                                                                                                    |
| COVERED PERIOD                    | Let's prime the data that will be used to over it the SBA's MPP 2005 Programmer Application<br>PPP Loan Amount and Funding Date<br>That funding prime and in the submersigned of per summary prime.                                                                                                    | Forgiveness Calculation: The togiveness calculation should based on the following:<br>Elogite Percel Costs                                                                                                    |
| PERMI STORS RUDINUTY              | Second Size Law Answel<br>USD 37,7680                                                                                                    | converts are generally expose for topyeeness for the payon costs paid and payon costs incurred during Lovered Period     This includes Cash Compensation, Employee Benefits, and Owner Compensation.                                                                                                    |
| FORM 35085 DETAILS                | Server Date Low Funding Sets<br>2110021                                                                                                    | Exable necessrol costs<br>A religible nonspario cost must be paid during the Covered Feriod or incurred during the Covered Feriod and paid<br>on or before the next regular billing date, even if the billing date is after the Covered Feriod.<br>E glight nonspario costs cancel covered CV of the real to forwards around: |
| PEOLOTION IN ORIGINS RECEIPTS     | Convex Privat End Date 482021                                                                                                    | Instrugery and uses share the cours just main manage are contracted and using a course of the PPPP Lean Forgiveness Application Form 50035 Instructions found here.                                                                                                    |
| CERTIFICATIONS 20285              | The PPP Loan Forgiveness application form requires that you, the borrower together with affiliates, confirm if you Received First Draw PPP Loans of \$2 Million or More or Second Draw PPP Loans of \$2 Million or More.                                                                                                    | ·                                                                                                    |
| ECONDART                          | Prot or Dense for some of \$200 or mont? Yes No                                                                                                    |                                                                                                    |
| OPTICINAL DEMOSRAPHIC INFORMATION | Headcount Details On when your number of wraphopes at the lines of the laws application on fluct                                                                                                    |                                                                                                    |
| PROVERY & SUBMIT                  | Ves                                                                                                    |                                                                                                    |
| NEXT STEPS                        | Projecto a la decompanio de la companio de la compa |                                                                                                    |
|                                   | Forgiveness Amount & Payroll Costs                                                                                                    |                                                                                                    |
|                                   | Requested Lass Torginness Ansart.<br>USSD 23,708.00                                                                                                    |                                                                                                    |
|                                   | Annust of Liam Speet in Physic Casis.<br>1480 28,748.00                                                                                                    |                                                                                                    |
|                                   | Ned                                                                                                    |                                                                                                    |
|                                   | Serve and convertised biller                                                                                                    |                                                                                                    |
|                                   |                                                                                                    |                                                                                                    |

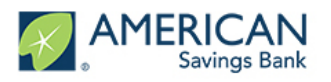

# Stuck on a section of the app?

- If you are unable to click the **Next** button, go back and double check that you have:
  - Responded to all fields. Fields with red lines or red asterisks must be answered

| PPP Round 1 Certification |  |    |
|---------------------------|--|----|
|                           |  | \$ |
|                           |  |    |

Answered Yes or No to all response questions

| Yes 🗸                                                                 | No                                                                             |
|-----------------------------------------------------------------------|--------------------------------------------------------------------------------|
| otal number of individuals receiving compensation in excess of $10$   | 0,000: (includes w-2, 1099 or sole prop)                                       |
| 1.00                                                                  |                                                                                |
| otal compensation paid to these individuals over the 4 quarter period | d: (includes w-2, 1099 or sole prop)                                           |
| JSD 125,000.00                                                        |                                                                                |
| ction C:                                                              |                                                                                |
| o any of your employees have a principal place of residence locate    | d outside of the United States?                                                |
| Yes                                                                   | No 🛷                                                                           |
| ntal comparisation naid to employee(s) with a principal place of res  | idence outside of the United States over the 4 quarter period reflected above? |

Checked any necessary checkboxes on a page

The funds will be used to retain workers and maintain payroll; or make payments for mortgage interest, rent, utilities, covered operations expenditures, covered property damage costs, covered supplier costs, and covered worker protection expenditures as specified under the Paycheck Protection Program Rules; I understand that if the funds are knowingly used for unauthorized purposes, the federal government may hold me legally liable, such as for charges of fraud.

I understand that loan forgiveness will be provided for the sum of documented payroll costs, covered mortgage interest payments, covered rent payments, covered utilities, covered operations expenditures, covered property damage costs, covered supplier costs, and covered worker protection expenditures, and not more than 40% of the forgiven amount may be for non-payroll costs. If required, the Applicant will provide to the Lender and/or SBA documentation verifying the number of full-time equivalent employees on the Applicant's payroll as well as the dollar amounts of eligible expenses for the covered period following this loan.

The Applicant has not and will not receive another Second Draw Paycheck Protection Program Loan.

The Applicant has not and will not receive a Shuttered Venue Operator grant from SBA.

The President, the Vice President, the head of an Executive department, or a Member of Congress, or the spouse of such person as determined under applicable common law, does not directly or indirectly hold a controlling interest in the Applicant, with such terms having the meanings provided in Section 322 of the Economic Aid to Hard-Hit Small Businesses, Nonprofits, and Venues Act.

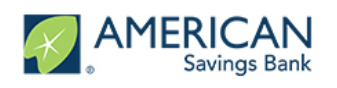

# **Apply for Forgiveness**

- Upon log in, you will be directed to your Dashboard
- Use the Navigation Bar on the left side of the screen. Click on **Apply Here** to see your application options:
  - Forgiveness Application: 1<sup>st</sup> Draw Paycheck Protection Program Loan
  - Forgiveness Application: 2<sup>nd</sup> Draw Paycheck Protection Program Loan
- Click on Apply for the specific Forgiveness option (depending on 1<sup>st</sup> or 2<sup>nd</sup> draw) to begin your application for loan forgiveness

| AMERICAN<br>Savings Bank | Welcome to your dashboard<br>Thanks for visiting. Upload documents, check the status of your products, and keep in to                                                                                                    | uchl                                                                    |
|--------------------------|----------------------------------------------------------------------------------------------------|-------------------------------------------------------------------------|
| Dashboard<br>Apply Hare  | Forgiveness Application: 1st Draw Paycheck Protection Program Loan       Apply         This product is to be used ONLY if you are applying for forgiveness for your first Paycheck Protection Program Ioan (first draw Ioan).       P                                                                                                    | PPP Loa                                                                 |
|                          | Forgiveness Application: 2nd Draw Paycheck Protection Program Loan       Apply         This product is to be used ONLY if you are applying for forgiveness for your second Paycheck Protection Program Ioan (second draw Ioan).       If the product is to be used ONLY if you are applying for forgiveness for your second Paycheck Protection Program Ioan (second draw Ioan). | Your lo<br>any accru<br>aligible fo<br>Initiall<br>he accep<br>week per |

- After clicking Apply you should see **Your Business** listed. This is the business (or businesses) that you used to secure the Paycheck Protection loan
- Click the Edit button to select your business; please confirm the information displayed is correct

|      | Which business is this forgiveness application related to? SELECT EDIT TO CONTINUE WITH THAT BUSINESS. |
|------|----------------------------------------------------------------------------------------------------|
|      | Daniel Test Edi                                                                                        |
|      | 123 Makiki Drive                                                                                       |
| HI / | Honolulu, HI 96813                                                                                     |
|      |                                                                                                    |
|      |                                                                                                    |
|      |                                                                                                    |
|      |                                                                                                    |
|      |                                                                                                    |
|      |                                                                                                    |
|      | Save and come back later                                                                               |

 <u>NOTE: PLEASE DO NOT CLICK Add New at the bottom of the page (green button);</u> this <u>will</u> cause errors with your forgiveness application!!!

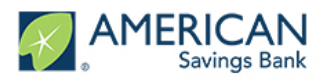

# **Covered Period and NAICS Code**

INSTRUCTIONS

- Select the appropriate answers to tell us about your Covered Period and NAICS Code
- If you're unsure of your NAICS Code, the **NAICS Lookup** line has a built in tool that can help you figure out the proper code based off of a few keywords

|                                                                                                    | Let's look at your Covered Period and confirm your NAICS code                                                                                                    |
|----------------------------------------------------------------------------------------------------|----------------------------------------------------------------------------------------------------|
| The Payroll & Benefit Costs are based o                                                                                                    | on the covered period. The Covered Period begins on the date the loan was originally disbursed. It ends on a date selected by you, the Borrower, that is at least 8 week<br>following the date of loan disbursement and not more than 24 weeks after the date of loan disbursement. |
| Covered Period Begin Date                                                                                                    |                                                                                                    |
| Second Draw Loan Funding Date 2/11/2021                                                                                                    |                                                                                                    |
|                                                                                                    |                                                                                                    |
| Covered Period End Date                                                                                                    |                                                                                                    |
| Covered Period End Date Please enter your Covered Period End D                                                                                                    | ate. Per the updated forms, this date is at least 8 weeks following the date of loan disbursement and not more than 24 weeks after the date of loan disbursement.                                                                                                    |
| Covered Period End Date Please enter your Covered Period End D; MDYYYY                                                                                                    | ate. Per the updated forms, this date is at least 8 weeks following the date of loan disbursement and not more than 24 weeks after the date of loan disbursement.                                                                                                    |
| Covered Period End Date Please enter your Covered Period End Date MDYYYY NAICS Code                                                                                          | ate. Per the updated forms, this date is at least 8 weeks following the date of loan disbursement and not more than 24 weeks after the date of loan disbursement.                                                                                                    |
| Covered Period End Date Please enter your Covered Period End Di MDYYYY VAICS Code The latest Forgiveness Application forms re-                                               | ate. Per the updated forms, this date is at least 8 weeks following the date of loan disbursement and not more than 24 weeks after the date of loan disbursement.                                                                                                    |
| Covered Period End Date Please enter your Covered Period End Di MDYYYY VAICS Code NAICS Lookup                                                                               | ate. Per the updated forms, this date is at least 8 weeks following the date of Ioan disbursement and not more than 24 weeks after the date of Ioan disbursement.                                                                                                    |
| Covered Period End Date Please enter your Covered Period End Di MDYYYY ANICS Code NAICS Lookup 722511 - Full-Service Restaurants                                             | ate. Per the updated forms, this date is at least 8 weeks following the date of Ioan disbursement and not more than 24 weeks after the date of Ioan disbursement.                                                                                                    |
| Covered Period End Date Please enter your Covered Period End Di MDYYYY VAICS Code The latest Forgiveness Application forms re NAICS Lookup 722511 - Full-Service Restaurants | ate. Per the updated forms, this date is at least 8 weeks following the date of Ioan disbursement and not more than 24 weeks after the date of Ioan disbursement.                                                                                                    |

• The Help Box to the right of the screen will provide information defining the "Covered Period"

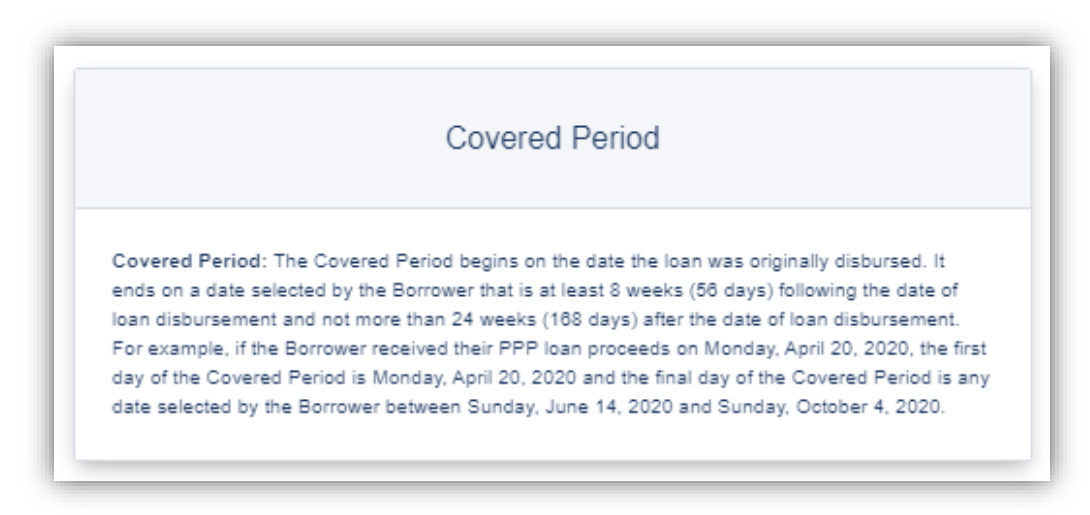

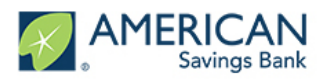

# Determine your 3508EZ Eligibility

- Select the appropriate answers to the Qualification Options. This will determine whether a borrower submits the 3508 or the 3508EZ.
- The Help Box to the right will provide information helpful for determining 3508EZ eligibility

| Determining Your Eligibility to us                                                                                                    | se the 3508EZ Form                                                                                                    |
|----------------------------------------------------------------------------------------------------|----------------------------------------------------------------------------------------------------|
| You (the Borrower) can apply for forgiveness of your First or Second Draw Paycheck Protection Program (PPP) I<br>answer "Yes' to at least one of the qualification options below. If you cannot answer "Yes' to either of the qualificati<br>If your loan amount is \$150,000 or less, please use SBA Form 3508S. Do not submit this Checklist with your SI<br>cannot use one form to apply for forgiveness of both a First Draw PPP Loan and a Second Draw PPP loan. For a<br>for your First Draw PPP Loan before or simultaneously with the loan forgiveness application for your Second Dra                                                                                                    | oan using this SBA Form 3508EZ if your PPP loan amount is more than \$150,000 and you os<br>on options AND your loan amount is more than \$150,000, you will need to complete Form 350<br>3A Form 3508EZ. Each PPP loan must use a separate loan forgiveness application form. You<br>Second Draw PPP Loan in excess of \$150,000, you must submit a loan forgiveness applicati<br>v PPP Loan, even if the calculated amount of forgiveness on your First Draw PPP Loan is zer                                                                                                    |
| Qualification Option 1<br>The Borrower did not reduce annual salary or hourly wages of any employee by more than 25 percent during the Covere<br>statement, "employees" means only those employees that did not receive, during any single period during 2010, wages o                                                                                                    | Period compared to the most recent full quarter before the Covered Period. (For purposes of this<br>salary at an annualized rate of pay in an amount more than \$100,000,) AND The Borrower did not                                                                                                    |
| reduce the number of employees or the average paid hours of employees between January 1, 2020 and the end of the C<br>employees on Pebruary 15, 2020 if the Borrower was unable to hire similarly qualified employees for unfilled positions on<br>the Covered Period). Also ignore reductions in an employee's hours that the Borrower offered to restore and the employee<br>Do you meet the criteria for Qualification Oction 1 above?                                                                                                    | wered Period. Ignore reductions that arose from an inability to rehire individuals who were<br>or before December 31, 2020 (or, for a PPP loan made after December 27, 2020), the last day of<br>e refused. See 85 FR 33004, 33007 (June 1, 2020) for more details.                                                                                                    |
| reduce the number of employees or the average paid hours of employees between January 1, 2020 and the end of the C<br>employees on February 15, 2020 if the Borrower was unable to hire similarly qualified employees for unfilled positions on<br>the Covered Period). Also ignore reductions in an employee's hours that the Borrower offered to restore and the employee<br>Do you meet the oriteria for Qualification Option 1 above?<br>Yes                                                                                                    | wered Period. Ignore reductions that arose from an inability to rehire individuals who were<br>or before December 31, 2020 (or, for a PPP loan made after December 27, 2020, the last day of<br>refused. See 85 FR 33004, 33007 (June 1, 2020) for more details.<br>No                                                                                                    |
| reduce the number of employees or the average paid hours of employees between January 1, 2020 and the end of the C<br>employees on Pebruary 15, 2020 if the Borrower was unable to hirs similarly qualified employees for unfilled positions on<br>the Covered Period). Also ignore reductions in an employee's hours that the Borrower offered to restore and the employee<br>Do you meet the oriteria for Qualification Option 1 above?<br><b>Ves</b><br><b>Qualification Option 2</b><br>The Borrower did not reduce annual salary or hourly wages of any employee by more than 25 percent during the Coveres<br>statement, "employees" means only those employees that did not receive, during any single period during 2019, wages o<br>unable to operate during the Covered Period at the same level of business activity as before February 15, 2020, due to o<br>31, 2020 (or, for a PFP loan made after December 27, 2020, requirements established or guidance issued between Marc<br>the Director of the Centers for Disease Control and Prevention, or the Occupational Safety and Health Administration, reli<br>safety requirement related to COVID-19.                                                               | vered Period. Ignore reductions that arose from an inability to rehire individuals who were<br>or before December 31, 2020 (or, for a PPP loan made after December 27, 2020, the last day of<br>refused. See 85 FR 33004, 33007 (June 1, 2020) for more details.<br>No<br>Period compared to the most recent full quarter before the Covered Period. (For purposes of this<br>salary at an annualized rate of pay in an amount more than \$100,000.); AND The Borrower was<br>inplance with requirements established or guidance issued between March 1, 2020 and December<br>1, 2020 and the last day of the Covered Period) by the Secretary of Health and Human Services,<br>ted to the maintenance of standards of sanitation, social distancing, or any other work or customer |
| reduce the number of employees or the average paid hours of employees between January 1, 2020 and the end of the C<br>employees on February 15, 2020 if the Borrower was unable to hire similarly qualified employees for unfilled positions on<br>the Covered Period). Also ignore reductions in an employee's hours that the Borrower offered to restore and the employe<br>Do you meet the oriteria for Qualification Option 1 above?<br><u>Yes</u><br><b>Cualification Option 2</b><br>The Borrower did not reduce annual salary or hourly wages of any employee by more than 25 percent during the Coverer<br>statement, "employees" means only those employees that did not receive, during any single period during 2019, wages o<br>unable to operate during the Covered Period at the same level of business activity as before February 15, 2020, due to o<br>31, 2020 (or, for a PPP loam nude after December 27, 2020, requirements established or guidance issued between Maro<br>the Director of the Centers for Disease Control and Prevention, or the Occupational Safety and Health Administration, reli-<br>safety requirement related to COVID-19.<br>Do you meet the oriteria for Qualification Option 2 above? | vered Period. Ignore reductions that arose from an inability to rehire individuals who were<br>or before December 31, 2020 (or, for a PPP loan made after December 27, 2020, the last day of<br>refused. See 85 FR 33004, 33007 (June 1, 2020) for more details.                                                                                                    |

- If Borrower meets any of the two above criteria, a link to the 3508EZ form will appear:
  - Selecting Yes will lead the 3508EZ application. The EZ application requires only a portion of the calculations required by the 3508 form.
  - Selecting No will lead to a 3508 application. The 3508 is the most work intensive of all 3 available forgiveness forms.

| Yes  | No |  |
|------|----|--|
| <br> |    |  |

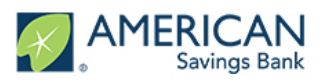

# Tell Us About Your Payroll Costs (Both Applications)

- Input Payroll Costs paid during the period covered by your Loan
- The Help Box to the right will provide information helpful for determining eligible expenses

|                        | E                                                                                                    |  |
|------------------------|----------------------------------------------------------------------------------------------------|--|
|                        | Let's gather information about your payroll costs                                                                                 |  |
|                        | Borrowers are generally eligible for forgiveness for the payroll costs paid and payroll costs incurred during the Covered Period. |  |
| Covered Period Begin D | in and End Dates                                                                                                    |  |
| 2/6/2021               |                                                                                                    |  |
| Covered Period End Da  |                                                                                                    |  |
|                        |                                                                                                    |  |

- INSTRUCTIONS
- Note: the 3508 splits employee cash compensation between those making greater than and less than \$100,000 (annually). The 3508EZ does not, and simply asks for a lump sum.

| Enter th<br>Table 1: | e total cash compensation for employees making less than \$100K. This will be (Box 1) from PPP Schedule A Worksheet,    |   |
|----------------------|----------------------------------------------------------------------------------------------------|---|
| USD                  | 150,000.00                                                                                                    | * |
| Enter th<br>Table 2: | e total cash compensation for employees making greater than \$100K. This will be (Box 4) from PPP Schedule A Worksheet, |   |
| USD                  | 150,000.00                                                                                                    | * |
| Enter th             | e total amount paid for employer contributions for employee health insurance:                                           |   |
| USD                  | 50,000.00                                                                                                    | * |
| Enter th             | e total amount paid for employer contributions to employee retirement plans:                                            |   |
| USD                  | 75,000.00                                                                                                    | * |
| Enter th             | e total amount paid for employer state and local taxes assessed on employee compensation:                               |   |
| USD                  | 35,000,00                                                                                                    | * |

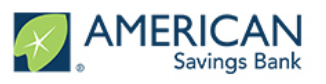

# Tell Us About Your Payroll Costs (Both Applications)

- Fill in your Compensation to Owners during the period covered by your Loan
  - Be sure to read the explanation detailing compensation caps
- The Help Box to the right will provide information helpful for determining eligible expenses

| Compensation to Owners<br>or each owner (owner-employees (with an ownership stake of 5% or more), a self-employed individual, or general partners). For each individual owner in total across all businesses, this amount is capped at (a) \$20,833 (the 2.5-moi<br>quivalent of \$100,000 per year), or (b) the 2.5-month equivalent of the individual's applicable compensation in the year that was used to calculate the loan amount (2019 or 2020), whichever is lower. | ħ  |
|----------------------------------------------------------------------------------------------------|----|
| Compensation to Owners                                                                                                    |    |
| USD 1,000.00                                                                                                    | ]. |
| Number of Owners                                                                                                    |    |
| 1                                                                                                    |    |
| Next                                                                                                    |    |
| Save and come back later                                                                                                    |    |

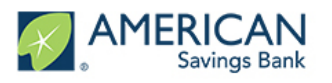

# Headcount & Salary Information (For 3508 Applications Only)

- Select the appropriate answers to tell us about your **Headcount and Salary information** by filling out the required fields
- The Help Box on the right will give you information helpful for determining Headcount

|                      | Headcount & Salary Information                                       |  |
|----------------------|----------------------------------------------------------------------|--|
|                      | Let's gather information about your employee headcount and salaries. |  |
| Do we have yo<br>Yes | r number of employees at the time of the loan application on file?   |  |
| Employees at t       | ne of loan application                                               |  |

- Clicking **Yes** to any of the questions will prompt you for additional information and ask about applicable "Safe Harbors." For more information, refer to the **Help Box** on the right.
- Questions may reference the Schedule A Worksheet. To view a copy of the worksheet, and worksheet instructions visit: <u>https://www.sba.gov/sites/default/files/2021-01/PPP%20--</u> %20Forgiveness%20Application%20and%20Instructions%20--%203508%20%281.19.2021%29-508.pdf

| Was there a reduction in                        | n the number of employees or average paid hours between  | January 1, 2020 and the end of the Covered Pe    | riod?                        |  |
|-------------------------------------------------|----------------------------------------------------------|--------------------------------------------------|------------------------------|--|
|                                                 | Vor                                                      |                                                  | No                           |  |
|                                                 | 165                                                      |                                                  | 110                          |  |
| Enter the average numb                          | ber FTEs during the during the Covered Period with compe | nsation <= \$100k. This will come from Schedule  | A Worksheet (Box 2) Table 1. |  |
|                                                 |                                                          |                                                  |                              |  |
|                                                 |                                                          |                                                  |                              |  |
| Enter the average numb                          | ber FTEs during the during the Covered Period with compe | nsation > \$100k. This will come from Schedule A | Worksheet (Box 5) Table 2.   |  |
|                                                 |                                                          |                                                  |                              |  |
|                                                 |                                                          |                                                  |                              |  |
|                                                 |                                                          |                                                  |                              |  |
| - Defelle                                       |                                                          |                                                  |                              |  |
| alary Details                                   |                                                          |                                                  |                              |  |
| <b>alary Details</b><br>Did you reduce salary o | r hourly wages during the Covered Period?                |                                                  |                              |  |
| <b>alary Details</b><br>Did you reduce salary o | r hourly wages during the Covered Period?<br>Yes         |                                                  | No                           |  |
| alary Details<br>Did you reduce salary o        | r hourly wages during the Covered Period?<br>Yes         |                                                  | No                           |  |
| alary Details<br>Did you reduce salary o        | r hourly wages during the Covered Period?<br>Yes         | Next                                             | No                           |  |
| alary Details<br>Did you reduce salary o        | r hourly wages during the Covered Period?<br>Yes         | Next                                             | No                           |  |
| alary Details<br>Did you reduce salary o        | r hourly wages during the Covered Period?<br>Yes         | Next<br>Save and come back later                 | No                           |  |

•

INSTRUCTIONS

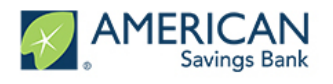

# Headcount & Salary Information (For 3508 Applications Only)

| PPP Forgiveness C                                                                                                    | alculation Speci                                                                                                    | fic Headcount                                                                                                    | Details                                                                                                    |                                               |
|----------------------------------------------------------------------------------------------------|----------------------------------------------------------------------------------------------------|----------------------------------------------------------------------------------------------------|----------------------------------------------------------------------------------------------------|-----------------------------------------------|
| Was there a reduction in                                                                                                    | the number of employe                                                                                                    | es or average paid ho                                                                                                    | urs between January 1,                                                                                                    | 2020                                          |
| and the end of the Cover                                                                                                    | ed Period?                                                                                                    |                                                                                                    | No                                                                                                    |                                               |
|                                                                                                    | ×                                                                                                    |                                                                                                    | NO                                                                                                    |                                               |
| FTE Reduction Safe<br>Were you were unable to of<br>same level of business activit<br>established or guidance iss<br>PPP loan made on or after<br>Covered Period with respect<br>of the Centers for Disease of<br>Administration related to the<br>worker or customer safety r | e Harbor 1:<br>perate between February<br>vity as before February<br>ued between March 1, i<br>December 27, 2020, be<br>at to such loan), by the<br>Control and Prevention,<br>e maintenance of stand<br>requirement related to C | ry 15, 2020, and the d<br>15, 2020 due to com<br>2020 and December 3<br>tween March 1, 2020<br>Secretary of Health ar<br>, or the Occupational<br>ards for sanifation, sc<br>20VID-19? | and of the Covered Perico<br>bliance with requirement<br>31, 2020 (or, with respec<br>and the last day of the<br>Id Human Services, the<br>Safety and Health<br>cial distancing, or any of | od at the<br>s<br>ct to a<br>Director<br>ther |
| Do you meet the criteria f                                                                                                    | for the FTE Reduction S                                                                                                    | Safe Harbor 1 require                                                                                                    | ment described above?                                                                                                    |                                               |
| Y                                                                                                    | es                                                                                                    |                                                                                                    | No                                                                                                    |                                               |
| Ye<br>Enter the average number<br>\$100k. This will come from                                                                                                    | s<br>FTEs during the during<br>n Schedule A Workshee                                                                                                    | g the Covered Period<br>et (Box 2) Table 1.                                                                                                    | No with compensation <=                                                                                                    |                                               |
| Enter the average number<br>This will come from Sched                                                                                                    | · FTEs during the during<br>lule A Worksheet (Box 5                                                                                                    | g the Covered Period<br>5) Table 2.                                                                                                    | with compensation > \$1                                                                                                    | 100k.                                         |
| Salary Details                                                                                                    |                                                                                                    |                                                                                                    |                                                                                                    |                                               |
| Did you reduce salary or h                                                                                                    | hourly wages during the                                                                                                    | Covered Period?                                                                                                    |                                                                                                    |                                               |
|                                                                                                    |                                                                                                    | V                                                                                                    | No                                                                                                    |                                               |
| Yes                                                                                                    | Y                                                                                                    |                                                                                                    |                                                                                                    |                                               |
| Yes<br>Will any employee get a s                                                                                                    | alary reduction over 25%                                                                                                    | 6?                                                                                                    |                                                                                                    |                                               |
| Yes<br>Will any employee get a s<br>Yes                                                                                                    | alary reduction over 25%                                                                                                    | 6?                                                                                                    | No                                                                                                    |                                               |
| Yes<br>Will any employee get a s<br>Yes<br>Safe Harbor Requirr<br>Reduction/Restorat<br>Please use the Safe Harbor<br>Harbor requirements specifi<br>Do you meet the Salary/H                                                                                                  | ements specific to<br>ion levels<br>Calculation in the PPP S<br>c to Salary/Hourly Wage<br>lourly Wage Restoration                                                                                                    | 62<br>o Salary/Hourly<br>Schedule A worksheet I<br>Restoration levels.<br>Safe Harbor requireme                                                                                        | No<br>Wage<br>o determine if you meet S<br>ints?                                                                                                    | Safe                                          |
| Yes<br>Will any employee get a s<br>Yes<br>Safe Harbor Requirm<br>Reduction/Restorat<br>Please use the Safe Harbor<br>Harbor requirements specifi<br>Do you meet the Salary/H                                                                                                  | ements specific to<br>ion levels<br>: Calculation in the PPP S<br>c to Salary/Hourly Wage<br>lourly Wage Restoration                                                                                                    | 62<br>o Salary/Hourly<br>Schedule A worksheet I<br>Restoration levels.<br>Safe Harbor requirement                                                                                      | No<br>Wage<br>o determine if you meet S<br>nts?                                                                                                    | Gafe                                          |
| Yes Will any employee get a s Yes Safe Harbor Require Reduction/Restorat Please use the Safe Harbor Harbor requirements specifit Do you meet the Salary/H Ye You've indicated that you enter the total amount of s (Box 3) Table 1.                                            | ements specific tr<br>ion levels<br>Calculation in the PPP S<br>c to Salary/Hourly Wage<br>lourly Wage Restoration<br>s<br>have not met the Salary/<br>salary reductions over 25                                                  | 62<br><b>o Salary/Hourly</b><br>Schedule A worksheet I<br>Restoration levels.<br>Safe Harbor requirement<br>Hourly Wage Safe Har<br>%. This will come from                             | No<br>Wage<br>o determine if you meet S<br>ints?<br>No<br>or requirements. Please<br>Schedule A Worksheet                                                                                  | Gafe                                          |

INSTRUCTIONS

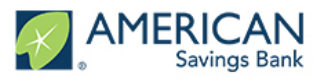

# Headcount Details (For 3508EZ Applications Only)

- Select the appropriate answers to **tell us about your Headcount and Salary information** by filling out the required fields
- The Help Box on the right will give you information helpful for determining Headcount

|                         | Headcount Details                                                                                                    |
|-------------------------|----------------------------------------------------------------------------------------------------|
| The SBA Form 3508<br>"E | EZ (Paycheck Protection Program PPP Loan Forgiveness Application Form 3508EZ) specifically asks for the "Employees at Time of Loan Application" and<br>mployees at Time of Forgiveness Application". While this is required for the application form, it will not impact your forgiveness calculation. |
| Headcount Deta          | ils                                                                                                    |
| Do we have your<br>Yes  | number of employees at the time of the loan application on file?                                                                                                    |
| Employees at tim<br>1   | e of Ioan application                                                                                                    |
| e're missing the        | e number of employees at time of loan application. Please enter it below.                                                                                                    |
| Employees at Time of    | Forgiveness Application                                                                                                    |
| 0                       |                                                                                                    |
|                         | Next                                                                                                    |
|                         | Save and come back later                                                                                                    |

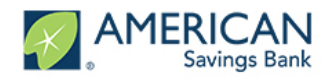

# Nonpayroll Costs (Both Applications)

- Input your Nonpayroll Costs by completing the required fields
- The Help Box on the right will provide information helpful for determining Nonpayroll Costs

|                                        | E                                                    |  |
|----------------------------------------|------------------------------------------------------|--|
|                                        | Let's gather information about your nonpayroll costs |  |
| Eligible nonpayroll costs              |                                                      |  |
| Business mortgage interest payments    |                                                      |  |
| USD 0.00                               |                                                      |  |
| Business rent or lease payments        |                                                      |  |
| USD 0.00                               |                                                      |  |
| Business utility payments              |                                                      |  |
| USD 0.00                               |                                                      |  |
| Covered Operations Expenditures        |                                                      |  |
| USD 0.00                               |                                                      |  |
| Covered Property Damage Costs          |                                                      |  |
| USD 0.00                               |                                                      |  |
| Covered Supplier Costs                 |                                                      |  |
| USD 0.00                               |                                                      |  |
| Covered Worker Protection Expenditures |                                                      |  |
| USD 0.00                               |                                                      |  |
|                                        | Next                                                 |  |

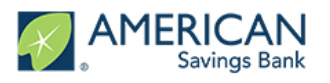

# Additional Forgiveness Details (Both Applications)

- The next screen will display the details of your selected Paycheck Protection Loan
- Confirm that you (together with your affiliates) did not receive a PPP loan of \$2 million or more

|            |                              | A                                           | Additional Forgiveness D              | Detail              |  |
|------------|------------------------------|---------------------------------------------|---------------------------------------|---------------------|--|
|            |                              | Let's review so                             | ome details about your original Paych | eck Protection Loan |  |
| Payel      | eck Protection Loan Amoun    | ıt                                          |                                       |                     |  |
| USD        | 12,200.00                    |                                             |                                       |                     |  |
| Date       | hat the funds of your PPP lo | oan were disbursed                          |                                       |                     |  |
| 4/28/      | 020                          |                                             |                                       |                     |  |
| Cove       | ed Period End Date           |                                             |                                       |                     |  |
| 6/30/      | 020                          |                                             |                                       |                     |  |
| Did you th | Borrower (together with aff  | filiates, if applicable) receive PPP<br>Yes | loans in excess of \$2 million?       | No 🥓                |  |
| Did you th | Borrower (together with aff  | filiates, if applicable) receive PPP<br>Yes | loans in excess of \$2 million?       | No 💉                |  |
| Did you th | Borrower (together with aff  | filiates, if applicable) receive PPP<br>Yes | loans in excess of \$2 million?       | No 🗸                |  |
| Did you th | Borrower (together with aff  | filiates, if applicable) receive PPP<br>Yes | loans in excess of \$2 million?       | No 🛩                |  |
| Did you th | Borrower (together with aff  | filiates, if applicable) receive PPP<br>Yes | loans in excess of \$2 million?       | No 💉                |  |
| Did you th | Borrower (together with aff  | filiates, if applicable) receive PPP<br>Yes | loans in excess of \$2 million?       | No 🛩                |  |
| Did you th | Borrower (together with aff  | filiates, if applicable) receive PPP<br>Yes | loans in excess of \$2 million?       | No 💉                |  |
| Did you th | Borrower (together with aff  | filiates, if applicable) receive PPP<br>Yes | loans in excess of \$2 million?       | No 💉                |  |
| Did you th | Borrower (together with aff  | filiates, if applicable) receive PPP<br>Yes | loans in excess of \$2 million?       | No                  |  |
| Did you th | Borrower (together with aff  | filiates, if applicable) receive PPP<br>Yes | loans in excess of \$2 million?       | No 🛩                |  |
| Did you th | Borrower (together with aff  | filiates, if applicable) receive PPP<br>Yes | loans in excess of \$2 million?       | No 🛩                |  |
| Did you th | Borrower (together with aff  | filiates, if applicable) receive PPP<br>Yes | loans in excess of \$2 million?       | No 💉                |  |

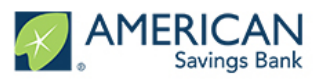

## Estimated Forgiveness Calculation (For 3508 Applications Only)

- Review the data you entered and confirm it is correct
- If something is incorrect you can use the **Navigation bar** on the left to return to a previous section to update

|        | Let's review the data that will be used to create the SBA's PPA Forgiveness Application                                                                                                    |
|--------|----------------------------------------------------------------------------------------------------|
| avı    | roll and Nonpayroll Costs                                                                                                    |
|        |                                                                                                    |
| L      | ine 1. Payroll Costs (enter the amount from PPP Schedule A, line 10):                                                                                                    |
|        | 150 28,000,00                                                                                                    |
| L      | .ine 2. Business Mortgage Interest Payments:                                                                                                    |
| U      | JSD 2,000.00                                                                                                    |
| L      | ine 3. Business Rent or Lease Payments:                                                                                                    |
| U      | JSD 2,000.00                                                                                                    |
| L      | Ine 4: Business Utility Payments:                                                                                                    |
| U      | JSD 2,000.00                                                                                                    |
| L      | ine 5. Covered Operations Expenditures:                                                                                                    |
| U      | JSD 2,000.00                                                                                                    |
| L      | ine 6. Covered Property Damage Costs:                                                                                                    |
| U      | JSD 2,000.00                                                                                                    |
| L      | Ine 7. Covered Supplier Costs:                                                                                                    |
| U      | JSD 2,000.00                                                                                                    |
| L      | ine 8. Covered Worker Protection Expenditures:                                                                                                    |
| U      | JSD 2,000.00                                                                                                    |
|        |                                                                                                    |
| dju    | stments for Full-Time Equivalency (FTE) and Salary/Hourly Wage Reductions                                                                                                    |
| L<br>2 | ine 9. Total Salary/Hourly Wage Reduction (enter the amount from PPP Schedule A, line 3): Note: if this number is 0, then you have indicated that no employees have had a salary reduction in excess of |
| U      | JSD 0.00                                                                                                    |
|        | ine 10. Sum the annunts on lines 1 through 8, then subtract the annunt entered in line 0-                                                                                                    |
|        |                                                                                                    |
|        |                                                                                                    |
| L      | ine 11. FTE Reduction Quotient (enter the number from PPP Schedule A, line13):                                                                                                    |
| 1      | .00000000                                                                                                    |

| Line 12. Modified Total (multiply line 10 by lin | e 11):                         |  |  |
|--------------------------------------------------|--------------------------------|--|--|
| USD 40,000.00                                    |                                |  |  |
| Line 13. PPP Loan Amount:                        |                                |  |  |
| USD 461,060.00                                   |                                |  |  |
| Line 14. Payroll Cost 60% Requirement (divi      | de line 1 by 0.60):            |  |  |
| USD 43,333.33                                    |                                |  |  |
| giveness Amount                                  |                                |  |  |
| Line 15. Forgiveness Amount (enter the sma       | lest of lines 12, 13, and 14): |  |  |
| USD 40,000.00                                    |                                |  |  |

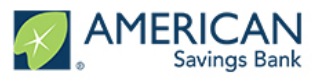

## Estimated Forgiveness Calculation (For 3508EZ Applications Only)

- Review the data you entered and confirm it is correct
- If something is incorrect you can use the **Navigation bar** on the left to return to a previous section to update

|                               | Estimated Forgiveness Calculation                                                       |
|-------------------------------|-----------------------------------------------------------------------------------------|
|                               | Let's review the data that will be used to create the SBA's PPA Forgiveness Application |
| ayroll and Nonpayroll         | Costs                                                                                   |
| Line 1. Payroll Costs:        |                                                                                         |
| USD 38,133.00                 |                                                                                         |
| Line 2. Business Mortgage I   | interest Payments:                                                                      |
| USD 0.00                      |                                                                                         |
| Line 3. Business Rent or Le   | ase Payments:                                                                           |
| USD 0.00                      |                                                                                         |
| Line 4. Business Utility Payr | nents:                                                                                  |
| USD 0.00                      |                                                                                         |
| Line 5. Covered Operations    | Expenditures:                                                                           |
| USD 0.00                      |                                                                                         |
| Line 6. Covered Property Da   | amage Costs:                                                                            |
| USD 0.00                      |                                                                                         |
| Line 7. Covered Supplier Co   | usts:                                                                                   |
| USD 0.00                      |                                                                                         |
| Line 8. Covered Worker Pro    | tection Expenditures:                                                                   |
| USD 0.00                      |                                                                                         |

| Line 9. Sum t | the amounts on lines 1 through 8:                  |  |
|---------------|----------------------------------------------------|--|
| USD 38,133    | 3.00                                               |  |
| Line 10. PPP  | P Loan Amount:                                     |  |
| USD 12,200    | 0.00                                               |  |
| Line 11. Payr | roll Cost 60% Requirement (divide Line 1 by 0.60): |  |
| USD 63,555    | 5.00                                               |  |
| niveness      | Amount                                             |  |

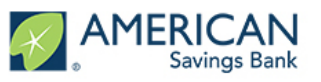

# PPP Schedule A (For 3508 Applications Only)

- Review the data you entered and confirm it is correct.
- If something is incorrect you can use the Navigation bar on the left to return to a previous section to update.

### PPP Schedule A

Based on the information that you entered, here is a summary of your "Schedule A" of the PPP Loan Forgiveness Application.

PPP Schedule A Worksheet, Table 1 Totals

Line 1. Enter Cash Compensation (Box 1) from PPP Schedule A Worksheet, Table 1: USD 5,000.00

Line 2. Enter Average FTE (Box 2) from PPP Schedule A Worksheet, Table 1: 22.0

Line 3. Enter Salary/Hourly Wage Reduction (Box 3) from PPP Schedule A Worksheet, Table 1: Note: if this number is 0, then you have indicated that no employees have had a salary reduction in excess of 25% or you meet the Safe Harbor requirements. USD 0.00

### PPP Schedule A Worksheet, Table 2 Totals

Line 4. Enter Cash Compensation (Box 4) from PPP Schedule A Worksheet, Table 2: USD 5.000.00

Line 5. Enter Average FTE (Box 5) from PPP Schedule A Worksheet, Table 2: 22.0

### Non-Cash Compensation Payroll Costs During the Covered Period or the Alternative Payroll Covered Period

| Line 6. Total amount paid or incurred by Borrower for employer contributions for employee health insurance:                         |
|----------------------------------------------------------------------------------------------------|
| USD 5,000.00                                                                                                    |
| Line 7. Total amount paid or incurred by Borrower for employer contributions to employee retirement plans:<br>USD 5,000.00          |
| Line 8. Total amount paid or incurred by Borrower for employer state and local taxes assessed on employee compensation USD 5,000.00 |

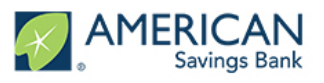

# PPP Schedule A (For 3508 Applications Only)

- Review the data you entered and confirm it is correct
- If something is incorrect you can use the **Navigation bar** on the left to return to a previous section to update

Compensation to Owners

Line 9. Total amount paid to owner-employees/self-employed individual/general partners: USD 1,000.00

### **Total Payroll Costs**

Line 10. Payroll Costs (add lines 1, 4, 6, 7, 8, and 9): USD 26,000.00

### Full-Time Equivalency (FTE) Reduction Calculation

Line 11. Average FTE during the Borrower's chosen reference period:

Line 12. Total Average FTE (add lines 2 and 5):

Line 13. FTE Reduction Quotient (divide line 12 by line 11) or enter 1.0 if FTE Safe Harbor is met: 1.000000000

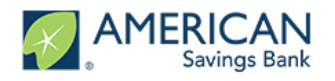

# **Certifications (Both Applications)**

- Please read and acknowledge each statement on the Certifications page
  - Note: You must click the checkbox next to each Certification to move to the next step

|            | 22                                                                                                    |
|------------|----------------------------------------------------------------------------------------------------|
|            | Certifications                                                                                                    |
| The Borrov | ver's eligibility for loan forgiveness will be evaluated in accordance with the PPP regulations and guidance issued by SBA through the date of this application. SBA may dir<br>a lender to disapprove the Borrower's loan forgiveness application if SBA determines that the Borrower was ineligible for the PPP loan.                                                                                                    |
|            | The dollar amount for which forgiveness is requested (which does not exceed the principal amount of the PPP loan): 1 - was used to pay business costs that are<br>eligible for forgiveness (payroll costs to retain employees; business mortgage interest payments; business rent or lease payments; business utility payments;<br>covered operations expenditures; covered property damage costs; covered supplier costs; or covered worker protection expenditures); 2 - includes all applicable<br>reductions due to decreases in the number of full-time equivalent employees and salary/hourly wage reductions; 3 - includes payroll costs equal to at least 60% of<br>the forgiveness amount; 4 - for any owner-employee (with an ownership stake of 5% or more) or self-employed individual/general partner, does not exceed 2.5<br>months' worth of compensation received during the year used to calculate the PPP loan amount, capped at \$20,833 per individual in total across all businesses. |
|            | I understand that if the funds were knowingly used for unauthorized purposes, the federal government may pursue recovery of loan amounts and/or civil or criminal fraud charges.                                                                                                    |
|            | The Borrower has accurately verified the payments for the eligible payroll and nonpayroll costs for which the Borrower is requesting forgiveness.                                                                                                    |
|            | I have submitted to the Lender the required documentation verifying payroll costs, the existence of obligations and service (as applicable) prior to February 15, 2020, and eligible business mortgage interest payments, business rent or lease payments, business utility payments, covered operations expenditures, covered property damage costs, covered supplier costs, and covered worker protection expenditures.                                                                                                    |
|            | If this application is being submitted for a Second Draw PPP Loan, the Borrower used all First Draw PPP Loan amounts on eligible expenses prior to<br>disbursement of the Second Draw PPP Loan.                                                                                                    |
|            | The information provided in this application and the information provided in all supporting documents and forms is true and correct in all material respects. I understand that knowingly making a false statement to obtain forgiveness of an SBA-guaranteed loan is punishable under the law, including 18 U.S.C. 1001 and 3571 by imprisonment of not more than five years and/or a fine of up to \$250,000; under 15 U.S.C. 645 by imprisonment of not more than two years and/or a fine of or to more than \$5,000, and, if submitted to a Federally insured institution, under 18 U.S.C. 1014 by imprisonment of not more than thirty years and/or a fine of pot more than \$5,000, and if submitted to a Federally insured institution, under 18 U.S.C. 1014 by imprisonment of not more than thirty years and/or a fine of pot more than \$1,000,000.                                                                                                    |

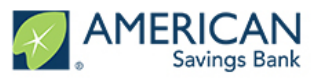

# EZ Certifications (For 3508EZ Applications Only)

|                                                                                                    | Addition                             | al Form 3508EZ Certi               | ifications                                          |  |
|----------------------------------------------------------------------------------------------------|--------------------------------------|------------------------------------|-----------------------------------------------------|--|
| In addition,                                                                                                    | the Authorized Representative of the | Borrower must certify by selecting | g "Yes" to at least ONE of the following two items: |  |
| Item 1<br>The Borrower did not reduce the number of employees or the average paid hours of employees between January 1, 2020 and the end of the Covered Period (other than any reductions that<br>arose from an inability to rehire individuals who were employees on February 15, 2020, if the Borrower was unable to hire similarly qualified employees for unfilled positions on or before<br>December 31, 2020 (or, for a PPP Ioan made after December 27, 2020, before the last day of the Covered Period), and reductions in an employee's hours that a borrower offered to restore and<br>were refused).                                                                                                    |                                      |                                    |                                                     |  |
| Do you certify that you meet the crite                                                                                                    | ria for Option 1 above?              |                                    |                                                     |  |
|                                                                                                    | Yes                                  |                                    | No 🧹                                                |  |
| Item 2<br>The Borrower was unable to operate between February 15, 2020, and the end of the Covered Period at the same level of business activity as before February 15, 2020 due to compliance with requirements established or guidance issued between March 1, 2020 and December 31, 2020 (or, for a PPP loan made after December 27, 2020, requirements established or guidance issued before the last day of the Covered Period), by the Secretary of Health and Human Services, the Director of the Centers for Disease Control and Prevention, or the Occupational Safety and Health Administration, related to the maintenance of standards of sanitation, social distancing, or any other work or customer safety requirement related to COVID-19. |                                      |                                    |                                                     |  |
| Do you certify that you meet the crite                                                                                                    | ria for Option 2 above?              |                                    |                                                     |  |
|                                                                                                    | Yes 🧹                                |                                    | No                                                  |  |
|                                                                                                    |                                      |                                    |                                                     |  |
|                                                                                                    |                                      | Next                               |                                                     |  |

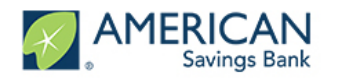

# E-Consent (Both)

- Complete your electronic signature
- Both full name and initials are required to proceed

|                    | Electronic Olymphon                                                                                                    |
|--------------------|----------------------------------------------------------------------------------------------------|
|                    | Electronic Signature                                                                                                    |
| The SBA doe<br>acc | is allow all PPP lenders to accept scanned copies of signed loan applications and documents containing the information and certifications. Additionally, lenders may also<br>apt any form of E-consent or E-signature that complies with the requirements of the Electronic Signatures in Global and National Commerce Act (P.L. 106-229). |
| E-Consen           | t is required.                                                                                                    |
| E-Consent          | Name                                                                                                    |
|                    |                                                                                                    |
| E-Consent          | Initials                                                                                                    |
|                    |                                                                                                    |
|                    | Next                                                                                                    |
|                    |                                                                                                    |
|                    | Save and come back later                                                                                                    |
|                    |                                                                                                    |

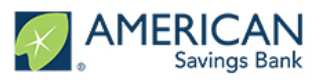

# PPP Borrower Demographic Information Form (Optional)

- The following is optional and will have no bearing on the forgiveness amount
- At your discretion, fill out the Demographic Information Form

|                                    | PPP Borrower Demographic Information Form (Optional)                              |    |
|------------------------------------|-----------------------------------------------------------------------------------|----|
|                                    | Disclosure is voluntary and will have no bearing on the loan forniveness decision |    |
|                                    | Disclosure is voluntary and will have no bearing on the loan longiveness decision |    |
| Principal Name                     |                                                                                   |    |
| Daniel Test                        |                                                                                   |    |
|                                    |                                                                                   |    |
| Position                           |                                                                                   |    |
| Owner                              |                                                                                   |    |
| Veteran                            |                                                                                   |    |
|                                    |                                                                                   | \$ |
| Gender                             |                                                                                   |    |
|                                    |                                                                                   | \$ |
| Race (More than 1 may be selected) |                                                                                   |    |
| 0 options selected                 |                                                                                   | •  |
| Ethnicity                          |                                                                                   |    |
| -                                  |                                                                                   | \$ |
|                                    |                                                                                   |    |
|                                    | Next                                                                              |    |

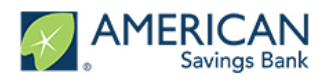

# **Review and Submit (Both Applications)**

- Do a final check of all your entries before submitting your application
- If any information is incorrect on the screen, click the **Edit** button in the right hand corner of that section
  - Once updated, click the **Next** button on that page which will return you back to the "Review and Submit" page

| <b>U</b>                                                                                                    |      |
|----------------------------------------------------------------------------------------------------|------|
| Does everything look right?                                                                                         |      |
| Let's double check what you've entered.                                                                             |      |
| Business Info                                                                                                    | Edit |
| Relationship Name<br>DE INTERNATIONAL                                                                               |      |
| Billing Address<br>9 MOOWAA STREET<br>HONOLULU, HI 96817                                                            |      |
| Covered Period                                                                                                    | Edit |
| Covered Period Begin Date                                                                                           |      |
| Paycheck Protection Loan Funding Date<br>4/28/2020                                                                  |      |
| Covered Period End Date                                                                                             |      |
| Covered Period End Date                                                                                             |      |
| 10/12/2020                                                                                                    |      |
| NAICS Code                                                                                                    |      |
| The latest Forgiveness Application forms require the NAICS code. Please confirm we have the correct code on record. |      |
| NAICS Lookup                                                                                                    |      |
| 423990 - Other Miscellaneous Durable Goods Merchant                                                                 |      |

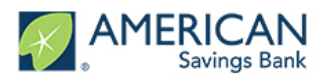

# **Review and Submit (Both Applications)**

• Please review the information entered before submitting your application

| Form 3508S Eligibility                                                                                                    | Edit  |
|----------------------------------------------------------------------------------------------------|-------|
| PP Loan Amount and Funding Date                                                                                                    |       |
| econd Draw Loan Amount<br>ISD 25,708.00                                                                                                    |       |
| econd Draw Covered Period End Date                                                                                                    |       |
| overed Period End Date<br>18/2021                                                                                                    |       |
| sased on your loan amount you are eligible to use the 3508S form. While you could elect to use the full 3508 form, we stron<br>ecommend that you use the form 3508S as it was created by the SBA to greatly simplify the forgiveness process. | gly   |
| se 3508S?                                                                                                    |       |
| es                                                                                                    |       |
| Form 3508S Details                                                                                                    | Edit  |
| PP Loan Amount and Funding Date                                                                                                    |       |
| our funding date is also the beginning date of your coverage period.                                                                                                    |       |
| econd Draw Loan Amount                                                                                                    |       |
| ISD 25,708.00                                                                                                    |       |
| overed Period End Date                                                                                                    |       |
| /8/2021                                                                                                    |       |
| he PPP Loan Forgiveness application form requires that you, the borrower together with affiliates, confirm if you Received<br>raw PPP Loans of \$2 Million or More or Second Draw PPP Loans of \$2 Million or More.                           | First |
| oan In Excess of 2M                                                                                                    |       |
| lo                                                                                                    |       |
| leadcount Details                                                                                                    |       |
| o we have No of EEs at time of loan app                                                                                                    |       |
| les les les les les les les les les les                                                                                                    |       |
| o of Employees at time of Loan                                                                                                    |       |
|                                                                                                    |       |
|                                                                                                    |       |
| lo of Employees at time of Forgive                                                                                                    |       |

| Forgiveness Amount & Payroll Costs                                                                                                    |                                                                                                    |                        |
|----------------------------------------------------------------------------------------------------|----------------------------------------------------------------------------------------------------|------------------------|
| 3508S Forgiveness Amount                                                                                                    | Payroll Costs                                                                                               |                        |
| JSD 25,708.00                                                                                                    | USD 25,708.00                                                                                               |                        |
| Reduction in gross receipts                                                                                                    |                                                                                                    | Edit                   |
| Reduction in Gross receipts on record?                                                                                                    |                                                                                                    |                        |
| Yes                                                                                                    |                                                                                                    |                        |
| Reduction in Gross Receipts<br>Below are the Reduction in Gross Receipts details that you provided as p<br>equired to submit supporting documentation as part of this forgiveness a | arf of your PPP Draw 2 loan. If you have not done so already as part of the loan origination<br>pplication. | n request, you will be |
| Reference Quarter                                                                                                    | Gross Receipts Reference Quarter                                                                            |                        |
| Q3 2019                                                                                                    | USD 183,370.00                                                                                              |                        |
| Quarter 2020                                                                                                    | Gross Receipts 2020                                                                                         |                        |
| Q3 2020                                                                                                    | USD 123,103.00                                                                                              |                        |
| Change in Gross Receipts                                                                                                    |                                                                                                    |                        |
| 32.87 %                                                                                                    |                                                                                                    |                        |
| Reduction of Gross Receipts Documentation                                                                                                    |                                                                                                    |                        |
| Confirm RR Docs have/will be sent                                                                                                    |                                                                                                    |                        |
| Yes                                                                                                    |                                                                                                    |                        |
|                                                                                                    |                                                                                                    |                        |

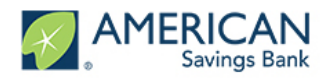

# **Next Steps**

- A message will appear to confirm that your application has been submitted, and will prompt you to begin uploading your documents
- Click the Go to Dashboard button to upload your documents
- For a checklist of required documents, visit the "Loan Forgiveness" section at: <u>https://www.asbhawaii.com/business/sba-ppp#Forgiveness</u>

| The<br>do | first step of y<br>ocumentation.<br>time, but | our application is complete<br>FOR THE 3508S APPLIC<br>please retain any applica | e. Please click the 'Go<br>CATION ONLY: No sup<br>ble documents as they | To Dashboard' button<br>porting documents are<br>may be requested by | below to upload<br>required for the<br>the SBA at a late | your supporting<br>3508S at this<br>er time. |   |
|-----------|-----------------------------------------------|----------------------------------------------------------------------------------|-------------------------------------------------------------------------|----------------------------------------------------------------------|----------------------------------------------------------|----------------------------------------------|---|
| 1.        | Please click the Go t                         | Dashboard button to upload the your                                              | supporting documentation in the L                                       | Ipload Documents section of the                                      | 'TO-DO-LIST''.                                           |                                              |   |
| 2.        | Once you've uploade                           | d all required documentation, we will be                                         | gin processing your Application. F                                      | ailure to upload required documen                                    | ation will delay the proce                               | ssing of your Application                    | u |
| 3.        | We will contact you if                        | we need additional information or docu                                           | mentation.                                                              |                                                                      |                                                          |                                              |   |
|           |                                               |                                                                                  | Go to Dashboard                                                         |                                                                      |                                                          |                                              |   |
|           |                                               |                                                                                  |                                                                         |                                                                      |                                                          |                                              |   |

| 2             |
|---------------|
| 0             |
|               |
| U             |
| $\overline{}$ |
| K             |
|               |
| S             |
|               |

S

|            | Welcome to your dashboard<br>Thanks for visiting. Upload documents, check the status of your pr                 | coducts, and keep in touch!                                                                                                    |
|------------|----------------------------------------------------------------------------------------------------|----------------------------------------------------------------------------------------------------|
| Dashboard  | V TO-DO LIST                                                                                                    | YOUR PRODUCTS                                                                                                    |
| Apply Here | Upload Documents                                                                                                | 24 > Paycheck Protection Program 1st >                                                                                                    |
|            | The Incomplete Applications                                                                                     | (1) >                                                                                                    |
|            | Additional Documents<br>Upload additional documentation here, including supplemental files for to-do its items. | C Updates                                                                                                    |
|            | or browse                                                                                                    | On January 19, 2021, the Small Business Administration (SBA)<br>published revised versions of their forgiveness applications as well<br>as additional guidance to streamline the forgiveness process. <b>As a</b> |

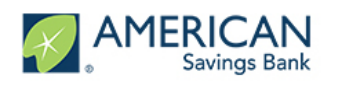

# Upload your Documents

- On the Dashboard page, click on the arrow to Upload Documents
  - The number next to the arrow shows how many documents remain to upload
  - Note: If you have multiple businesses this is the number of required documents for <u>all</u> businesses

| Welcome to your dashboard<br>Thanks for visiting. Upload documents, check the status of you                                                  | ur products, and ke | eep in touch!      |
|----------------------------------------------------------------------------------------------------|---------------------|--------------------|
| <ul> <li>TO-DO LIST</li> </ul>                                                                                                    |                     | YOUR PR            |
| Upload Documents                                                                                                    | 24 >                | ă                  |
| Incomplete Applications                                                                                                    | 1 >                 |                    |
| Additional Documents<br>Upload additional documentation here, including supplemental files for to-do list items.<br>DRAG & DROP<br>or browse |                     | On Jan             |
|                                                                                                    |                     | publish<br>as addi |

# INSTRUCTIONS

• You can <u>Drag & Drop</u> files or click the <u>browse</u> button to use the folder explorer to upload documents

| Upload Documents                                                                                | 24                       |
|-------------------------------------------------------------------------------------------------|--------------------------|
| FTE Documentation Paycheck Protection Program 1st Draw Loan (\$106600.00)                       | DRAG & DROP<br>or browse |
| FTE Documentation Additional (optional) Paycheck Protection Program 1st Draw Loan (\$106600.00) | DRAG & DROP<br>or browse |
| Payroll Documentation Paycheck Protection Program 1st Draw Loan (\$106600.00)                   | DRAG & DROP<br>or browse |

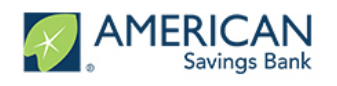

ff £∮⊅ Replace

# Upload your Documents

 Once a file has been uploaded it will appear with a check box next to the name and the <u>Drag &</u> <u>Drop</u> icon will be updated with a <u>Replace</u> icon which can be used if the wrong file was selected

| 2                       |
|-------------------------|
| 0                       |
|                         |
| ်<br>ပ                  |
| $\overline{\Box}$       |
| 2                       |
| H                       |
| $\overline{\mathbf{N}}$ |
|                         |

٠

S

| Mortgage Interest Documentation |
|---------------------------------|
| Uploaded: Test File.docx        |
|                                 |

If you run out of placeholders and have additional documents, feel free to submit using the **Additional Documents** tab

| Additional Documents<br>Upload additional documentation here, including supplemental files for to-do list items. | DRAG & DROP |
|----------------------------------------------------------------------------------------------------|-------------|
|                                                                                                    | or browse   |

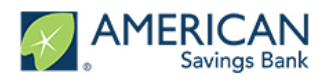

# All Caught Up...We'll Notify You Soon

- All Caught Up! will appear once you have uploaded all your required documents
- We will reach out if there are any additional documents or steps you need to take to process your forgiveness application

| - On  | All Caught Up!                                                                                                    |
|-------|----------------------------------------------------------------------------------------------------|
| ST ST | You don't have any tasks to complete at the moment, though you can upload supplementary documents anytime. You'll get a notification if you have any additional To-Do List Items. |

## Any other questions?

Feel free to contact us at <a>asbcareshelp@asbhawaii.com</a>

Mahalo!